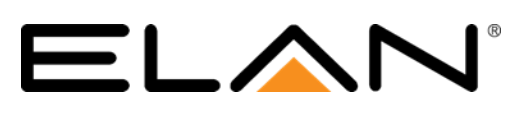

| Manufacturer:                | Somfy   |
|------------------------------|---------|
| Model Number(s):             | myLink  |
| Minimum Core Module Version: | 8.2.300 |
| Document Revision Date:      | 2/26/18 |
| Somfy myLink version         | 4.92    |
| App Version                  | 5.5     |

## **OVERVIEW AND SUPPORTED FEATURES**

The Somfy Universal myLink is a WiFi to RTS bridge which supports one-way control of up to 5 channels of Somfy Devices.

#### THE SOMFY MYLINK SYSTEM SUPPORTS THE FOLLOWING FEATURES:

**Various Devices Supported:** The Somfy myLink system supports different types of RTS devices for various installation scenarios, including battery powered, AC powered, and DC powered. See Somfy for details.

Positions: Somfy myLink supports momentary up and down, as well as fully up and down.

**Presets:** Somfy myLink supports one preset position. Preset is assign to the "My button" on the remote and can be triggered if a stop command is sent when the shade is still.

Channels: The myLink has 5 separate channels. Each Channel can support multiple devices.

**Scheduling:** Scheduling is available in ELAN by using ELAN virtual Keypads to execute desired shade commands.

#### THE SOMFY MYLINK SYSTEM DOES NOT SUPPORT THE FOLLOWING FEATURES:

**Two-Way Control**: The Somfy shade control system does not provide any acknowledgement or status when commands are sent, so ELAN assumes commands sent are successful for feedback controls.

**Feedback**: The Somfy shade control system does not report back to an external controller when local input (such as from a handheld remote) is used to move the shades. ELAN will attempt to maintain the state of shades based on the last command sent *from* ELAN for feedback controls. If local remotes are used, it is recommended to use only non-feedback controls (see ELAN Configuration Details) to prevent incorrect display.

Any feature not specifically noted as "supported" is not supported.

## SOMFY MYLINK SETUP

- 1. Refer to Somfy for myLink setup. (Set IP address to Static during setup and keep note of address for below steps).
- 2. Test all Somfy devices with the myLink app prior to adding to ELAN.
- 3. Configure/verify the System ID, System ID can be found under myLink app under Integration as shown below.

| ··· ć                              | 0 🚭 🔟 📾 🚟                                      | ∰ t t⁺ ⊗ 🗔 🖻 🖇 🕯                                                | 🕽 🖫 79% 🖬 9:54 AM                         |
|------------------------------------|------------------------------------------------|-----------------------------------------------------------------|-------------------------------------------|
|                                    |                                                | Integration                                                     | •                                         |
| Integ                              | ration allow<br>interact w                     | vs for automation control the myLink system                     | ontrol systems to<br>em directly          |
| Set<br>re                          | t the System<br>port to shar<br>s              | n ID to enable integ<br>re system details w<br>system programme | eration. Get the<br>ith the control<br>er |
| L                                  | earn more a                                    | bout integrating wi                                             | th the myLink                             |
| Currei                             | nt System II                                   | D                                                               | ELAN123                                   |
| Chang                              | ge System I                                    | D                                                               | >                                         |
| Get In                             | tegration R                                    | eport                                                           | >                                         |
|                                    |                                                |                                                                 |                                           |
| SDDP<br>Use th<br>Device<br>of the | e slider to er<br>e Discovery F<br>Somfy myLir | nable or disable Cont<br>rotocol. This will not<br>nk app.      | rol4's Simple<br>affect operation         |
|                                    | ۲                                              |                                                                 | 4                                         |

# **ELAN Configuration**

- 1. Add the Somfy myLink Device under Lighting > Lighting Interfaces.
- 2. Enter the static IP address of the device from steps above.
- 3. Enter the System ID under the System Name space in ELAN Configurator.
- 4. Click apply.
- 5. Click Discover Devices
- 6. Click Discover Scenes.
- 7. Create user interfaces as desired for control.

## **COMMON MISTAKES**

- 1. Enter the correct System ID into Elan. System ID can be found on the myLink app under Integration.
- 2. When configuring the myLink make sure the shades are on the correct channel.
- 3. Make sure the IP address is set to a static address and entered properly in ELAN Configurator.
- 4. Verify the shades are controllable via the myLink App.